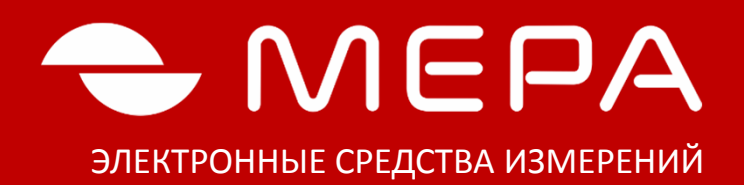

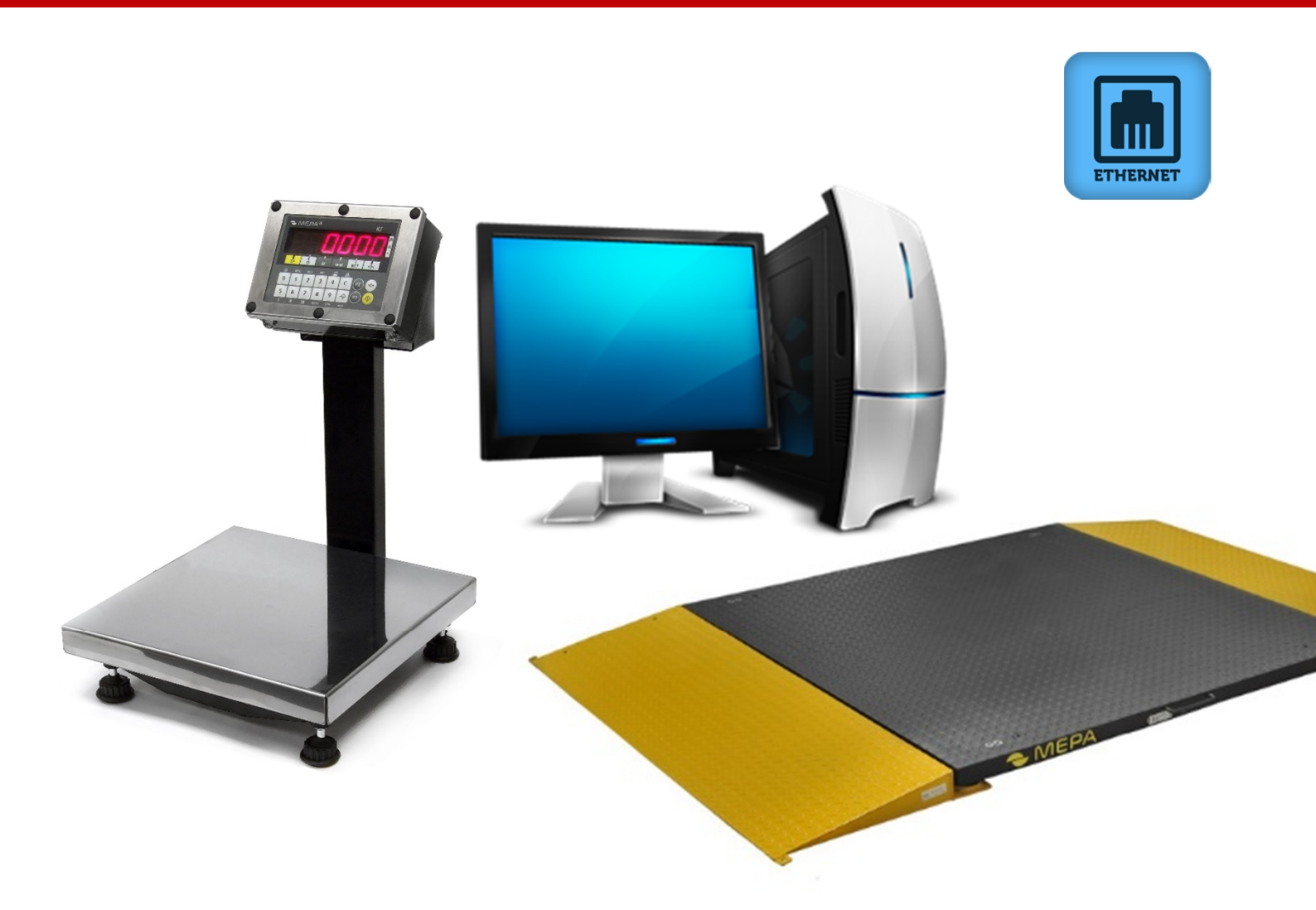

## НАСТРОЙКА СЕТЕВОГО ИНТЕРФЕЙСА ВЕСОВ С МОДУЛЕМ ETHERNET

Copyright © OOO «Mepa –TCП», MOCKBA, 2015

www.mera-device.ru

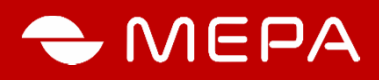

Настоящий документ описывает процедуры:

- изменения IP-адреса весов, оснащенных модулем Ethernet, на IP-адрес

поддерживаемый локальной сетью предприятия, где эксплуатируются весы;

- выбора протокола обмена данными весов.

#### 1. Заводские настройки весов

При выпуске весов из производства весы имеют следующие заводские настройки (если не согласовано иное с заказчиком):

- протокол **Мера МW;**
- префикс товара **0;**
- код товара **000001;**
- режим автоматической передачи результатов взвешивания при стабилизации массы;
- IP адрес **192.168.1.222**;
- маска подсети 255.255.255.0;
- порты передачи данных **1001** и **1002**.

Более полная информация приведена в приложении.

#### 2. Программирование IP адреса весов

2.1 Подсоединить Ethernet-кабелем весы к сети вашего предприятия через соответствующий сетевой коммутатор. Включить весы в соответствии с требованиями, изложенными в РЭ на весы.

2.2 Настройка сетевой конфигурации ПК в одном диапазоне с весами

Для настройки сетевой конфигурации ПК в одном диапазоне с весами открыть панель: - ОС Windows XP: «Сетевое окружение» компьютера (Пуск \ Панель управления \ Сетевые подключения)

- OC Windows 7,8: «Сетевое окружение» компьютера (Пуск \ Панель управления \ Центр управления сетями и общим доступом\ Изменение параметров адаптера).

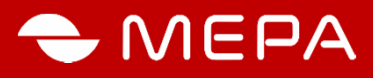

(Центр управления сетями и общим доступом)).

Выделить надпись «Подключения по локальной сети», щелкнуть правой кнопкой мышки на значке «Подключение по локальной сети» (рис. 1) и выбрать «Свойства» (Рис. 2).

Выделить строчку Протокол Интернета и нажать кнопку Свойства.

| 🟂 Сетевые подключения                           |                                                 |                        |                          |                    |  |  |
|-------------------------------------------------|-------------------------------------------------|------------------------|--------------------------|--------------------|--|--|
| Файл Правка Вид Избранное Серви                 | с Дополнительно Справ                           | зка                    |                          | <b>1</b>           |  |  |
| 🕞 Назад 👻 🅥 👻 🏂 🔎 Поиск                         | 🅞 Папки 🎼 🏂                                     | × 9 💷                  |                          |                    |  |  |
| Адрес: 🔇 Сетевые подключения                    |                                                 |                        |                          | ⊻ 🔁 Переход        |  |  |
| Ссылки 🔊 GIGABYTE 🧃 Microsoft 🧃                 | Windows 👩 Windows Me                            | dia 🛛 🔊 Windows Update | 🥖 Бесплатная почта Hotma | і 💙 🛄 Открі        |  |  |
| Имя                                             | Тип                                             | Состояние              | Имя устройства           | Номер телефона или |  |  |
| Виртуальная частная сеть (¥PN)                  |                                                 |                        |                          |                    |  |  |
| 20 WW                                           | Виртуальная частная с                           | Отключено              | Минипорт WAN (PPTP)      | 85.113.199.138     |  |  |
| ЛВС или высокоскоростной Интернет               |                                                 |                        |                          |                    |  |  |
| 🚣 Подключение по локальной сети 3               | ЛВС или высокоскорос                            | Отключено              | Realtek RTL8139 Family   |                    |  |  |
| 🕹 Подключение по локальной сети                 | ЛВС или высокоскорос                            | Подключено             | Realtek RTL8139 Family   |                    |  |  |
| Мастер                                          |                                                 |                        |                          |                    |  |  |
| 🛐 Мастер новых подключений                      | Мастер                                          |                        |                          |                    |  |  |
| 👰 Мастер установки сети                         | Мастер                                          |                        |                          |                    |  |  |
|                                                 |                                                 |                        |                          |                    |  |  |
|                                                 |                                                 |                        |                          |                    |  |  |
|                                                 |                                                 |                        |                          |                    |  |  |
|                                                 |                                                 |                        |                          |                    |  |  |
| <                                               |                                                 |                        |                          | >                  |  |  |
| Realtek RTL8139 Family PCI Fast Ethernet NIC #2 | tealtek RTL8139 Family PCI Fast Ethernet NIC #2 |                        |                          |                    |  |  |

Рис. 1. - Вкладка Сетевые подключения

| 🛓 Подключение                                                | по локальной сети                                                                                 | и - свойства ? 🔀 |  |  |  |
|--------------------------------------------------------------|---------------------------------------------------------------------------------------------------|------------------|--|--|--|
| Общие Проверка подлинности Дополнительно                     |                                                                                                   |                  |  |  |  |
| Подключение через:                                           |                                                                                                   |                  |  |  |  |
| Realtek RTL8139 Family PCI Fast Et                           |                                                                                                   |                  |  |  |  |
| Компоненты, используемые этим подключением:                  |                                                                                                   |                  |  |  |  |
| 🔽 📮 Планировщик пакетов QoS                                  |                                                                                                   |                  |  |  |  |
| 💌 🐩 Протокол                                                 | Интернета (ТСР/ІР)                                                                                |                  |  |  |  |
| <                                                            |                                                                                                   | ×                |  |  |  |
| Установить                                                   | <u>У</u> далить                                                                                   | Свойства         |  |  |  |
| Описание                                                     |                                                                                                   |                  |  |  |  |
| Протокол ТСР/ІР<br>сетей, обеспечив                          | Протокол ТСР/IP - стандартный протокол глобальных<br>сетей, обеспечивающий связь между различными |                  |  |  |  |
| взаимодействующими сетями.                                   |                                                                                                   |                  |  |  |  |
| ☑ При подключении вывести значок в области уведомлений       |                                                                                                   |                  |  |  |  |
| Уведомдять при ограниченном или отсутствующем<br>подключении |                                                                                                   |                  |  |  |  |
|                                                              |                                                                                                   |                  |  |  |  |
|                                                              |                                                                                                   | Отмена           |  |  |  |

Рис. 2. - Рис. 2 – Вкладка Свойства

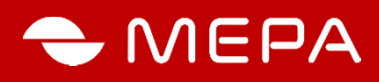

| Свойства: Протокол Интернета (ТСР/ІР) 🛛 😨 🔀                                                                                                    |               |  |  |  |  |
|----------------------------------------------------------------------------------------------------|---------------|--|--|--|--|
| Общие                                                                                                    |               |  |  |  |  |
| Параметры IP могут назначаться автоматически, если сеть<br>поддерживает эту возможность. В противном случае параметры<br>IP можно получить у сетевого администратора. |               |  |  |  |  |
| Получить IP-адрес автоматически                                                                                                    |               |  |  |  |  |
| О Использовать следующий IP-адрес:                                                                                                    |               |  |  |  |  |
| <u>I</u> P-адрес:                                                                                                    | 192.168.1.200 |  |  |  |  |
| <u>М</u> аска подсети:                                                                                                    | 255.255.0.0   |  |  |  |  |
| Основной <u>ш</u> люз:                                                                                                    |               |  |  |  |  |
| О Получить адрес DNS-сервера автоматически                                                                                                    |               |  |  |  |  |
| • Использовать следующие адреса DNS-серверов:                                                                                                    |               |  |  |  |  |
| Предпочитаемый DNS-сервер:                                                                                                    |               |  |  |  |  |
| Альтернативный DNS-сервер:                                                                                                    | · · ·         |  |  |  |  |
| Дополнительно                                                                                                    |               |  |  |  |  |
|                                                                                                    | ОК Отмена     |  |  |  |  |

Рис. 5. - Вкладка Свойства: Протокол Интернета

Выставить любой IP-адрес на ПК в диапазоне он 192.168.1.1 – 192.168.1.254 кроме 192.168.1.222 при этом он не должен совпадать с другим ПК в вашей локальной сети. Нажать кнопку **ОК**.

2.3. Программирование IP адреса весов

Запустить программу Internet Explorer, ввести IP адрес весов 192.168.1.222 и перейти по введенному адресу, при этом на экране компьютера появится изображение в соответствии с рис. 4.

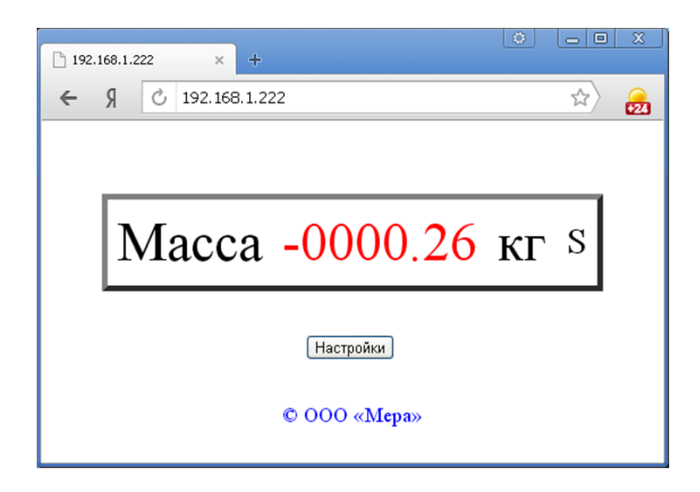

Рис. 5. - Показания весов

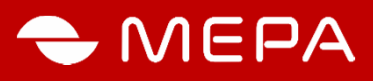

#### Нажать кнопку "Настройки".

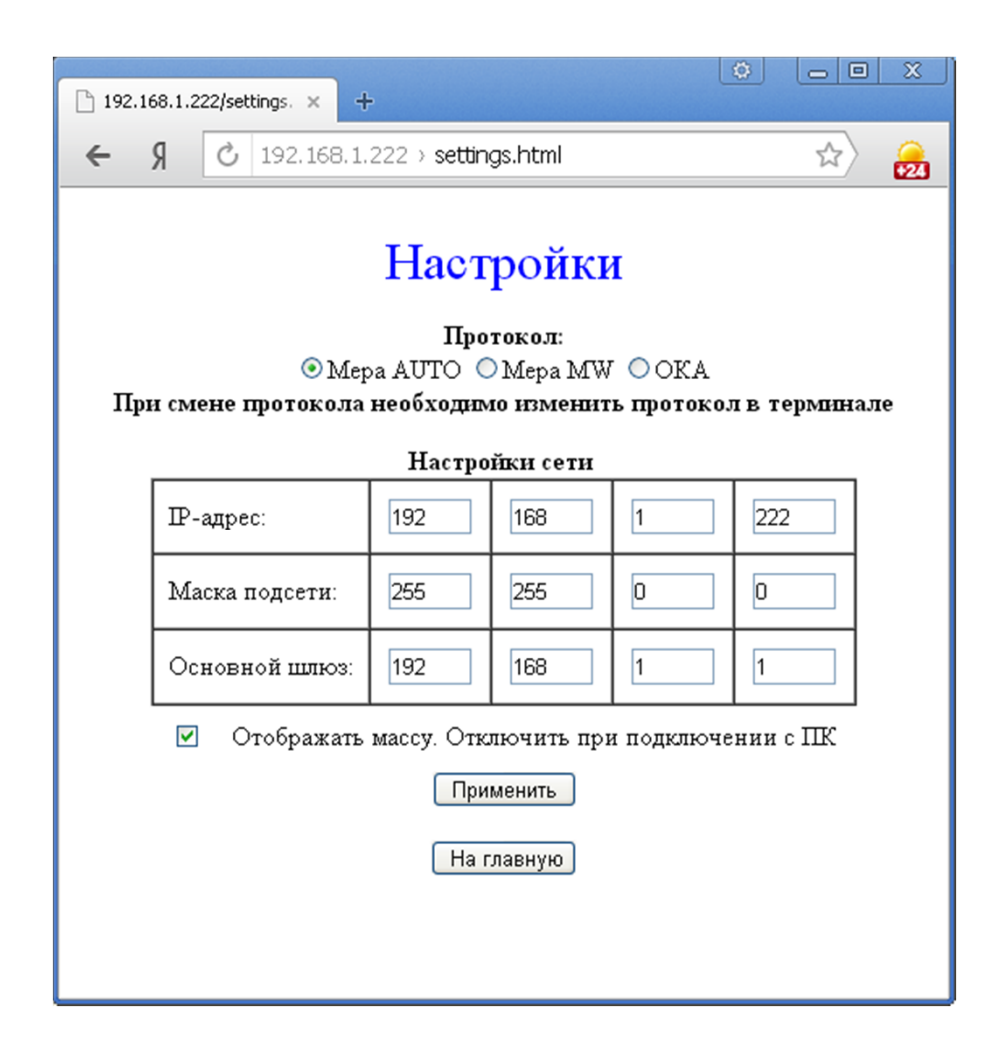

Рис. 3. - Вкладка Свойства: Протокол Интернета

Выбрать:

- необходимый протокол обмена данными;

- установить желаемый IP адрес весов;

- при необходимости просмотра результатов измерений в основном окне программы (Рис. 6) включить «Отображать массу», иначе выключить;

- нажать кнопку «Применить».

Подождать 5-30 секунд и соединиться с весами по новому IP адресу.

# Внимание! Если изменялся IP-адрес весов на вашу подсеть, то не забудьте изменить IP-адрес и у вашего ПК на вашу подсеть

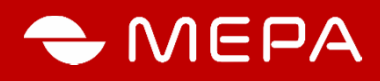

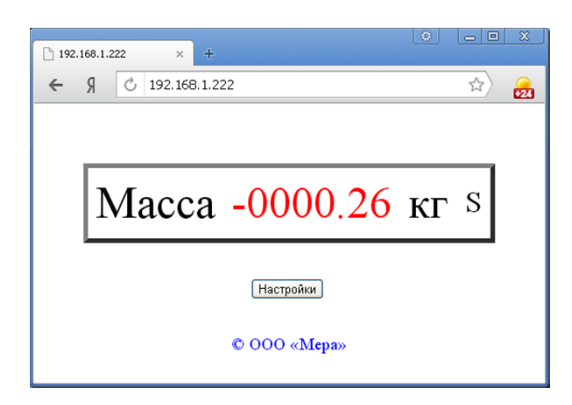

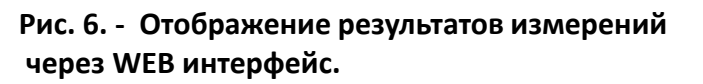

При необходимости тестирования соединения запустить программу ClientSocket.exe с диска, поставляемого вмести с весами.

#### 2.4 Действия в экстренных ситуациях

Для обнуления настроек и поиска потерянных в сети весов:

- установить пакет программ с диска, поставляемого с весами.

- запустить программу «Пуск \ программы \ tibbo \ tibbo IDE \ Device Explorer» (Рис. 7);

- нажать кнопку «Change MAC» и установитт нулевой MAC адрес (0.0.0.0.0);

- выдержать паузу 10-15 сек, при этом произойдет сброс настроек весов и установится IP адрес 192.168.1.222;

- нажать кнопку «Change MAC» и установить первоначальный MAC адрес. Адрес должен быть не нулевой и такого MAC адреса недолжно быть у другого устройства в сети (например, 0.120.0.1.168.138).

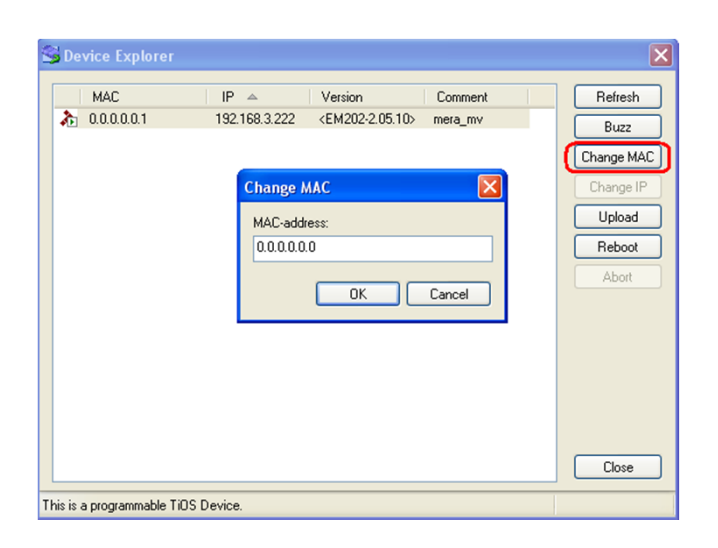

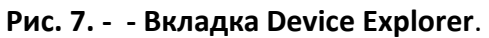

Информация по запросу: Весы с Wi-Fi, весы с Ethernet

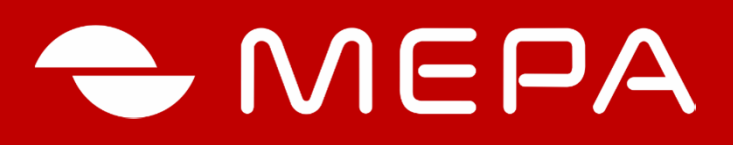

ЭЛЕКТРОННЫЕ СРЕДСТВА ИЗМЕРЕНИЙ

Группа компаний МЕРА

Офис: 115088, Москва, ул. Угрешская, д.2, стр. 83

Сервисный центр и склад:

115088, Москва, ул. Угрешская, д.2, стр. 74 Тел.:+7 (495) 411 99 28 8 800 333 77 14 (бесплатно по России)

### Завод измерительной техники МЕРА

152616 г. Углич, Камышевское шоссе д.10 Тел.: +7 (48532) 2-02-32, 2-02-14

Info@mera-device.ru www.mera-device.ru

Copyright © ООО «Мера – TCП», MOCKBA, 2015